# Configuration du poste

| Outils ?                             |   |
|--------------------------------------|---|
| Sauvegarde                           | I |
| <u>C</u> otations                    |   |
| <u>N</u> omenclatures                | I |
| Jours fériés non légaux              |   |
| Matériovigilance et stoc <u>k</u>    |   |
| Matériaux prot <u>h</u> étiques      |   |
| Dispositifs médicaux                 |   |
| fichier des Prescriptions            |   |
| Autres paramètres                    | I |
| Documents types                      |   |
| formu <u>L</u> aires types           |   |
| Emails types                         |   |
| Import de tables SESAM-Vitale        |   |
| Tables de convention de tiers-payant |   |
| Configuration Sesam Vitale           | I |
| pro <u>F</u> ils utilisateurs        |   |
| Configuration du po <u>s</u> te      |   |
| Raccourcis claviers                  |   |
| Code de <u>d</u> ébridage            |   |
| Recherche médico-légale              |   |

### Outils – Configuration du poste

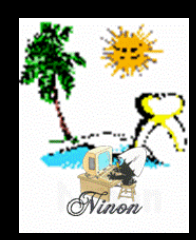

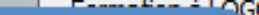

Cet ordinateur correspond à la salle

1

pour les matériaux et la messagerie

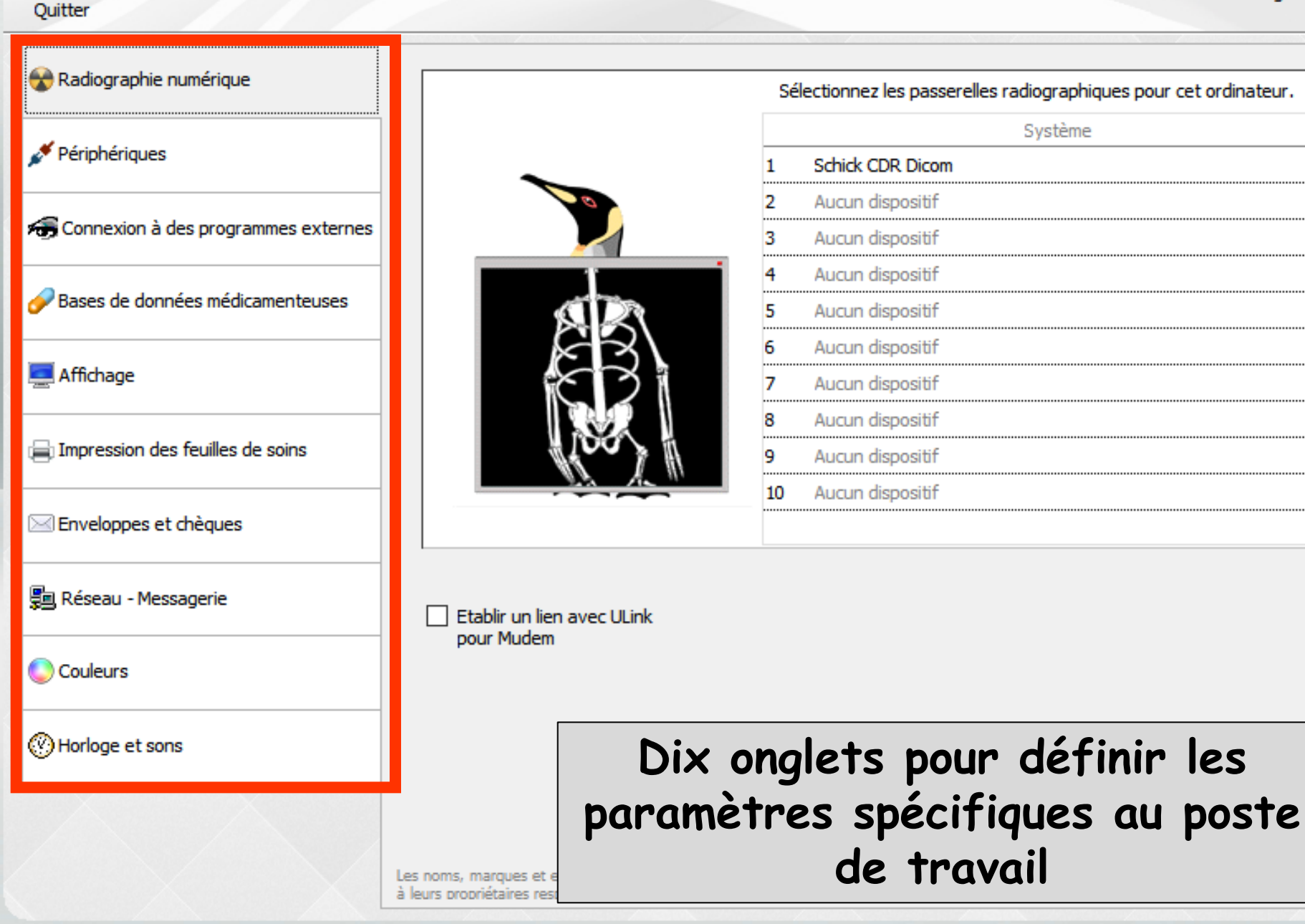

### 1. Connexion d'une radiographie numérique

Le degré d'intégration du système de radio dans LOGOSw est variable

Dépend de ce qui a été prévu par le concepteur du logiciel de radio

| 😵 Radiographie numérique              |  |
|---------------------------------------|--|
| 💉 Périphériques                       |  |
| 📻 Connexion à des programmes externes |  |
| 🥜 Bases de données médicamenteuses    |  |
| 📃 Affichage                           |  |
| Impression des feuilles de soins      |  |
| 🖂 Enveloppes et chèques               |  |
| 🗐 Réseau - Messagerie                 |  |
| Couleurs                              |  |
| O Horloge et sons                     |  |

- Clic sur la flèche qui apparaît à droite en sélectionnant une ligne pour déployer la liste des systèmes radio
- Recherche de votre système de radio numérique dans la liste des systèmes interfacés
- ⇒ Sélectionnez votre système
- La prise en charge du système de radio sera automatique

|   | Systeme                                                                                                    |   |  |  |  |  |
|---|----------------------------------------------------------------------------------------------------|---|--|--|--|--|
| L | Aucun dispositif                                                                                                    | 1 |  |  |  |  |
| 2 | Aucun dispositif                                                                                                    |   |  |  |  |  |
| 3 | Aucun dispositif                                                                                                    | • |  |  |  |  |
| 1 | Augun dispositif                                                                                                    |   |  |  |  |  |
| - | August dispositif                                                                                                    |   |  |  |  |  |
|   | Aucun dispositif                                                                                                    |   |  |  |  |  |
|   | Aucun dispositif                                                                                                    | • |  |  |  |  |
|   | Aucun dispositif                                                                                                    | - |  |  |  |  |
|   | Aucun dispositif                                                                                                    | - |  |  |  |  |
|   | Aucun c Système                                                                                                    | - |  |  |  |  |
|   | 1 Schick CDR Dicom                                                                                                    |   |  |  |  |  |
| 0 | Aucun dispositif 🗸 🗸 🗸 🗸                                                                                                    | • |  |  |  |  |
|   | 3 Aucun dispositif                                                                                                    |   |  |  |  |  |
|   | 6 Kavo, Gendex<br>7 Dexis<br>8 SensARay<br>9 Kodak Dental Imaging<br>10 Mudem<br>10 Mudem<br>10 MediaDent<br>Systi<br>Planmeca Dimaxis<br>Planmeca Romexis<br>Durr DBSWin<br>Schick CDR Dicom<br>Instrumentarium - CliniView<br>Soredex Scanora<br>Sopro (Type 2000)<br>Owandy QuickVision 3<br>Visiodent RSV Imaging<br>MyRay |   |  |  |  |  |
|   | Vatech EasyDent / EzDent-i                                                                                                    |   |  |  |  |  |
|   | Softys - EDIS<br>Apixia                                                                                                    |   |  |  |  |  |
|   | Hyphen HD-IS                                                                                                    |   |  |  |  |  |

| Configuration du poste              |                                                                                      |    |                                                                                |  |  |  |
|-------------------------------------|--------------------------------------------------------------------------------------|----|--------------------------------------------------------------------------------|--|--|--|
| Quitter                             |                                                                                      | C  | et ordinateur correspond à la salle 1 🔹 pour les matériau:<br>et la messagerie |  |  |  |
| 😪 Radiographie numérique            |                                                                                      | Sé | lectionnez les passerelles radiographiques pour cet ordinateur.                |  |  |  |
| 🖌 Dárisbáriguas                     |                                                                                      |    | Système                                                                        |  |  |  |
| 7 Periphenques                      |                                                                                      | 1  | Schick CDR Dicom                                                               |  |  |  |
| Connevion à des programmes externes |                                                                                      | 2  | Aucun dispositif                                                               |  |  |  |
| Connexion a des programmes externes |                                                                                      | 3  | Aucun dispositif                                                               |  |  |  |
| Poses de données médicamenteuses    | and Proton                                                                           | 4  | Aucun dispositif                                                               |  |  |  |
| Bases de données médicamenteuses    |                                                                                      | 5  | Aucun dispositif                                                               |  |  |  |
| • 50 Jan                            | EB                                                                                   | 6  | Aucun dispositif                                                               |  |  |  |
| Affichage                           | K. 21                                                                                | 7  | Aucun dispositif                                                               |  |  |  |
| -                                   |                                                                                      | 8  | Aucun dispositif                                                               |  |  |  |
| Impression des feuilles de soins    |                                                                                      | 9  | Aucun dispositif                                                               |  |  |  |
|                                     |                                                                                      | 10 | Aucun dispositif                                                               |  |  |  |
| Enveloppes et chèques               |                                                                                      |    |                                                                                |  |  |  |
| 🗐 Réseau - Messagerie               | Etablir un lien avec ULink                                                           |    |                                                                                |  |  |  |
| Couleurs                            | pour Mudem                                                                           |    |                                                                                |  |  |  |
| Horloge et sons                     |                                                                                      |    |                                                                                |  |  |  |
|                                     |                                                                                      |    |                                                                                |  |  |  |
|                                     | Les noms, marques et enseignes cités appartienne<br>à leurs propriétaires respectifs | nt |                                                                                |  |  |  |

### Connexion d'une radiographie numérique

Lorsqu'un programme tiers de gestion de radio numérique est défini et sauvegardé à partir de cette fenêtre, un icône "Radio numérique" est rendu visible et actif dans la fenêtre du dossier du patient

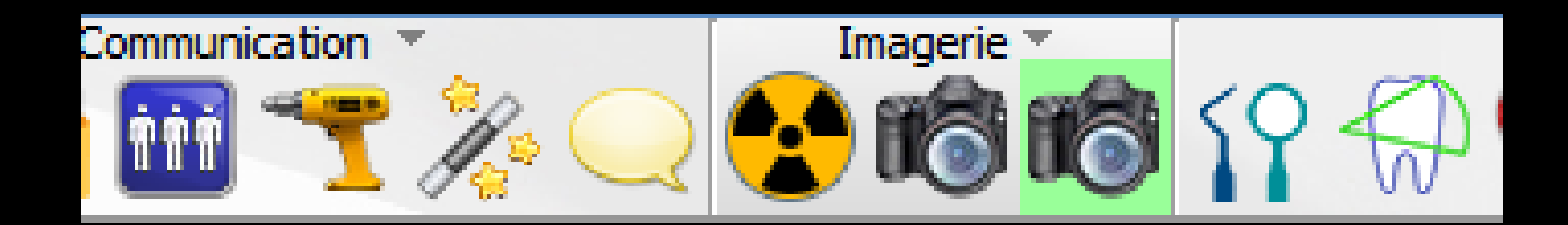

⇒Votre système de radio numérique n'est pas mentionné dans la liste des systèmes interfacés Cochez "Autre système" ⇒Indiquez le nom du programme exécutable qui gère le système numérique ⇒Validez

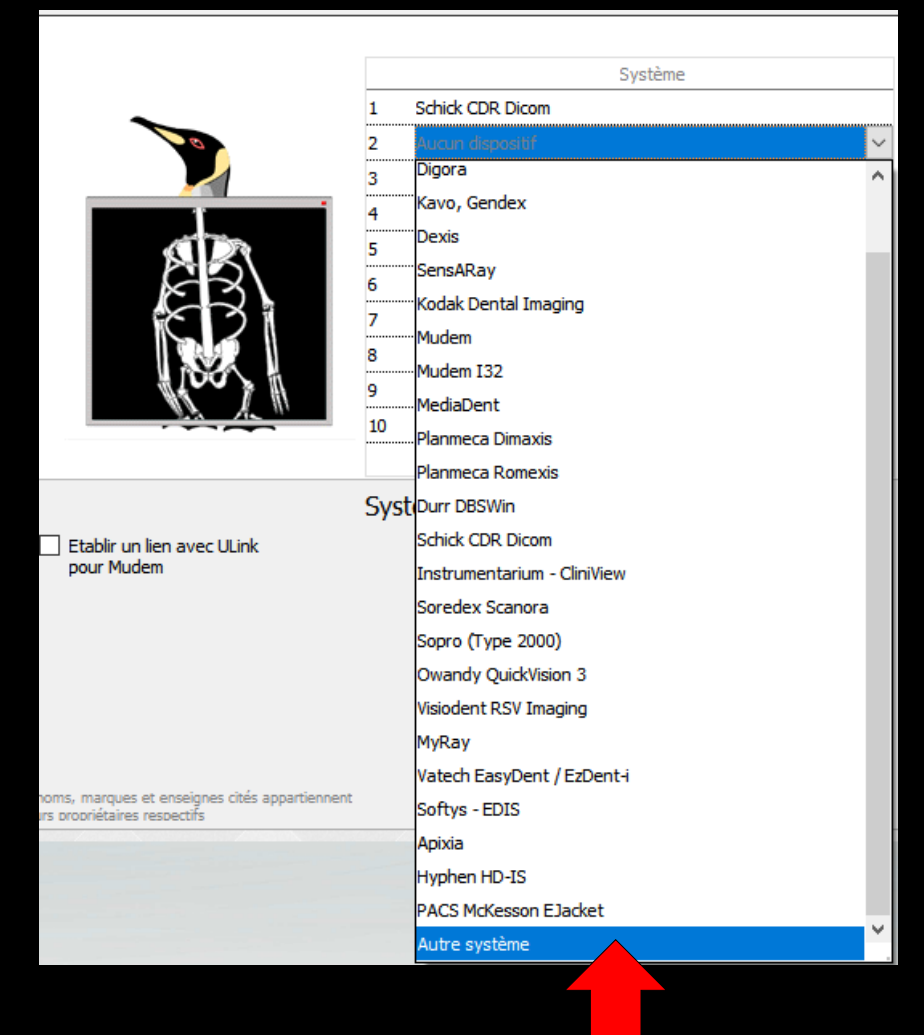

Connexion d'une radiographie numérique

➡Il sera alors possible, dans les fiches des patients, de passer de LOGOSw vers le programme de radio (et retour)

La gestion des fiches des patients ne sera cependant pas automatisée à l'intérieur du programme de radio

#### Pour certains systèmes digora, il faudra cocher "Établir un lien avec ULINK pour Mudem"

| Configuration du poste              |                                                                                        |        |                                                                             |
|-------------------------------------|----------------------------------------------------------------------------------------|--------|-----------------------------------------------------------------------------|
| Quitter                             |                                                                                        | C      | et ordinateur correspond à la salle 1 v pour les matériaux et la messagerie |
| 😪 Radiographie numérique            |                                                                                        | Sél    | lectionnez les passerelles radiographiques pour cet ordinateur.             |
| 💉 Périphériques                     |                                                                                        | 1      | Système<br>Schick CDR Dicom                                                 |
| Gonnexion à des programmes externes |                                                                                        | 2      | Aucun dispositif                                                            |
|                                     |                                                                                        | 4      | Aucun dispositif                                                            |
| Bases de donnees medicamenteuses    |                                                                                        | 5<br>6 | Aucun dispositif<br>Aucun dispositif                                        |
| Affichage                           | 821                                                                                    | 7      | Aucun dispositif                                                            |
| Impression des feuilles de soins    |                                                                                        | 9      | Aucun dispositif                                                            |
| Enveloppes et chèques               |                                                                                        | 10     | Aucun dispositif                                                            |
| 🗐 Réseau - Messagerie               | Etablir un lien avec ULink                                                             |        |                                                                             |
| Couleurs                            | pour Mudem                                                                             |        |                                                                             |
| () Horloge et sons                  |                                                                                        |        |                                                                             |
|                                     |                                                                                        |        |                                                                             |
|                                     | Les noms, marques et enseignes cités appartiennent<br>à leurs propriétaires respectifs |        |                                                                             |